# 給水装置・排水設備工事に係る各種届出

電子申請利用者マニュアル

令和7年3月更新

鹿児島市水道局 給排水設備課 (管理指導係)

## 1 電子申請の可能な手続一覧

給水装置・排水設備に関する以下の届出について、鹿児島県電子申請共同運営システム(以下、「e申請」 という。)を利用して、電子申請を行うことができます。電子申請を利用する際は、注意事項の確認をお願い します。

| 給排水    | 手続名             | URL・備考                                                                                                    | QRコード |
|--------|-----------------|----------------------------------------------------------------------------------------------------|-------|
|        | 所有者・<br>管理人異動   | ・所有者異動の場合は <u>添付資料が必要</u> です<br><u>https://shinsei.pref.kaqoshima.jp/SdsShins</u><br><u>ei/directCall.harp?target=tetuduki&amp;lgCd=46</u><br>2012&shinseiFmtNo=kyu555&shinseiEdaban=01                                                                  |       |
| 60-11E | 市外・受水槽<br>管理人選定 | <u>https://shinsei.pref.kaqoshima.jp/SdsShins</u><br><u>ei/directCall.harp?target=tetuduki&amp;lgCd=46</u><br>2012&shinseiFmtNo=kyu124&shinseiEdaban=01                                                                                                  |       |
| ₩019+  | 休止届             | <ul> <li>・工事申請を行っているもののうち、メーター返却・<br/>亡失がないもののみ受付</li> <li>https://shinsei.pref.kagoshima.jp/SdsShins<br/>ei/directCall.harp?target=tetuduki&amp;lgCd=46<br/>2012&amp;shinseiFmtNo=kyu555&amp;shinseiEdaban=02</li> </ul>                                |       |
|        | 廃止届             | <ul> <li>・工事申請を行っているもののうち、メーター返却・<br/><u>亡失がないもののみ</u>受付     </li> <li><u>https://shinsei.pref.kagoshima.jp/SdsShins</u><br/><u>ei/directCall.harp?target=tetuduki&amp;lgCd=46</u><br/>2012&amp;shinseiFmtNo=kyu555&amp;shinseiEdaban=03     </li> </ul> |       |
| 給水     | 受水槽撤去           | <u>https://shinsei.pref.kagoshima.jp/SdsShins</u><br><u>ei/directCall.harp?target=tetuduki&amp;lgCd=46</u><br>2012&shinseiFmtNo=kyu123&shinseiEdaban=01                                                                                                  |       |

※QRコードを読み込むことで、e申請のページへアクセスできます(通信料は申請者様負担となります)。 ※QRコードは㈱デンソーウェーブの登録商標です。

【注意事項】

①申請を行う際は、e申請への利用者登録が必要です。利用者登録の方法は、e申請のページをご確認 ください。

(URL: <a href="https://shinsei.pref.kagoshima.jp/SdsJuminWeb/JuminLgSelect">https://shinsei.pref.kagoshima.jp/SdsJuminWeb/JuminLgSelect</a>)

②e申請での電子申請(<u>申請の入力や送信</u>)は、原則24時間365日利用可能です。ただし、水道局 での受付(<u>申請内容や書類の確認</u>)については以下の通りです。以下の時間外に申請があった場合に は、翌営業日扱いとなりますのでご注意ください。

#### 【水道局の電子申請受付時間】

- ・月曜日から金曜日
- •8時30分から16時00分まで
  - (祝・休日及び12月29日から1月3日を除く)
- ③申請および届出の内容に誤りがある場合は、申請を受理することができません。手続きによっては、 添付資料が必要な場合もありますので、画面に表示された内容や申請内容等をよく確認し、申請して ください。
- ④差戻しにより再申請が必要となった場合は、再申請日が申請日となり、再申請日から審査期間が必要 となりますので、申請の際には申請書類の入力間違いや入力漏れが無いようにご注意ください。

#### 2 電子申請の手続方法

※画像は「給水装置(所有者・管理人)・排水設備(所有者・管理人)異動届出」の場合について示して いますが、それぞれの手続によって、画面の表示や入力する項目・添付する書類の要否は異なります。 基本的な操作方法は同じですが、画面に表示される内容をよく読んで入力・操作をお願いします。

①鹿児島市水道局のホームページを開き、「指定工事事業者向け」をクリックします。

| 鹿児島市水道局     北                                                                                     | i                                      | Google 提供           度児島市水道局サイト内を<br>検索           原児島市全体を検索           検索 |
|---------------------------------------------------------------------------------------------------|----------------------------------------|-------------------------------------------------------------------------|
| <b>3%,忍,16,40</b><br>※現在、緊急情報はありません。                                                              |                                        | 鹿児島市水道局 ->                                                              |
| 注目情報                                                                                              | 新着情報                                   | 水道局事業の概要 →                                                              |
| <ul> <li>         ・</li></ul>                                                                     | <u>長明書及び参加資格確認申請書等の受付</u><br><u>C</u>  | 広報・広聴、情報公開 →                                                            |
| <ul> <li>○ <u>金和7+度水賞</u>注目情報</li> <li>● 新書情</li> <li>○ <u>金和7・8年度鹿児島市水道局建設工事・設計業務</u></li> </ul> | 報が表示されます                               | 上・下水道のしくみ →                                                             |
| ○「令和7年度第31期水道モニター」募集                                                                              |                                        | 上下水道料金・届出 →                                                             |
| ➡ 注目情報一覧    ⑤ 注目情報RSS                                                                             |                                        | 困った時に →                                                                 |
| 水道の使用開始にあたって※「鹿」                                                                                  | <b>早皇市絵水条例」の確認ができます。</b>               | 水道局指定工事事業者一覧<br>表                                                       |
| <u>ANEVIKIIMARUJU J CA TIEJ</u>                                                                   | DEMONSTRATING THE PROPERTY OF CONTRACT | 入札・契約 →                                                                 |
| お客さまへ                                                                                             | 事業者の方へ                                 | お願い・お知らせ →                                                              |

**→** 

災害対応

| わ谷で               | <u>きまへ</u> | 争未首の方へ    |                  |  |  |  |
|-------------------|------------|-----------|------------------|--|--|--|
| 水道料金等の<br>お問い合わせ  | 水道水の水質     | 指定工事事業者向け | 電子入札             |  |  |  |
| 上下水道料金・届出         | 困った時に      | 競争入札参加資格  | 入札登録関係届出書        |  |  |  |
| 水道局指定工事<br>事業者一覧表 | 災害対応       | 建設工事等届出関係 | <b>ッ</b> フ<br>物品 |  |  |  |

②「給水装置・排水設備工事に係る電子申請」をクリックします。

<u>鹿児島市水道局</u> > 入札·契約 > 指定工事事業者向け

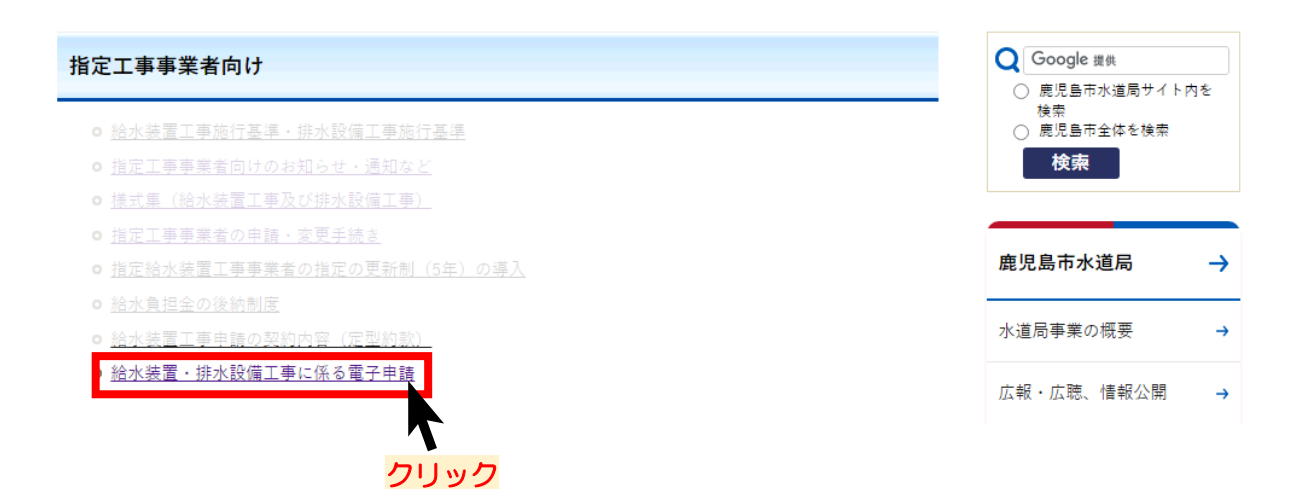

③給排水設備課が電子申請で受け付けている手続の一覧が表示されます。申請したい手続について、 選択してください。

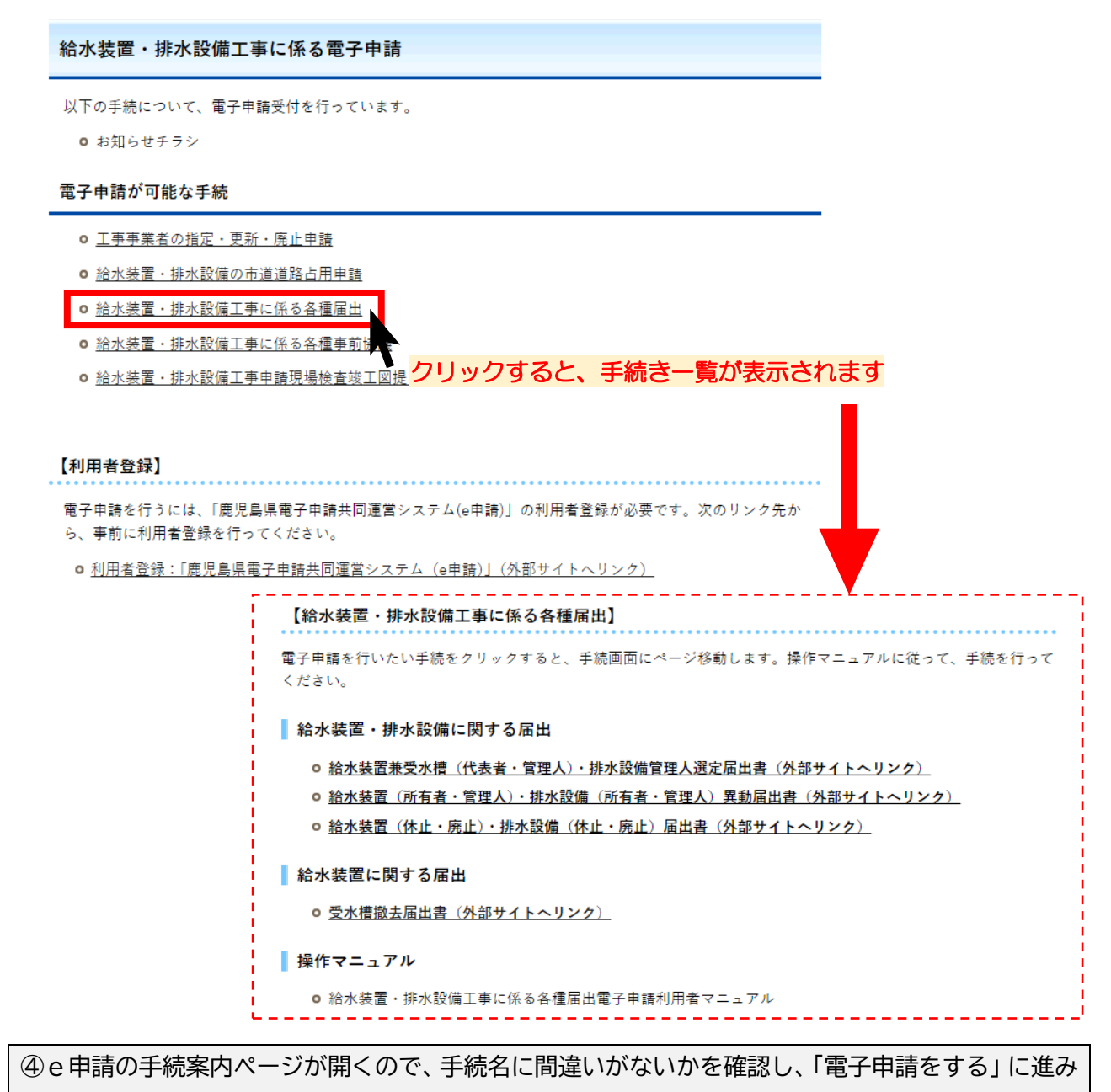

ます。

▶ 手続案内 
 ・ 選択された手続に関するご案内のページです。

 この手続についてのご質問は、下記「お問い合わせ先」までご連絡ください。
 表示内容を確認し、間違いが なければ、下側に表示される 手続名 電子申請をする(電子証明書が不要) 〒890-8585 鹿児島県鹿児島市鴨池新町1番10号 鹿児島市水道局 給排水設備課 管理指導係 お問い合わせ先 をクリック 電話:099-213-8521 kyu-kanri@city.kagoshima.lg.jp \_\_\_\_\_ 概要説明 手続方法 手続内容の説明・注意事項等が表示されます 確認を行ってください。このののかのまです 記載方法等

⑤あらかじめ利用者登録しておいた、利用者 I D・パスワードを利用して、ログインします。 (ログインできない場合は、「ログインできないとき」をクリックし、画面の表示に従って操作してください。)

|                                              | ログイン                                                                                            |            |
|----------------------------------------------|-------------------------------------------------------------------------------------------------|------------|
|                                              | <ul> <li>この先の機能をご利用いただくには、ログインが必要です。</li> <li>利用者IDとパスワードを入力して、「ログイン」ボタンをクリックしてください。</li> </ul> |            |
|                                              | ※初回ログイン時の「利用者ID」「パスワード」はメールにて通知しております。                                                          |            |
|                                              | <b>利用者ID</b><br>利用者ID<br><b>バスワード</b><br>パスワード                                                  |            |
|                                              |                                                                                                 | -ドを入力しクリック |
|                                              | gBiz<br>ID         GビズIDでログイン           毎月見まいのでログイン                                             |            |
| 利用者登録が済んで<br>いない場合はこちらを<br>クリックし、画面表示に<br>谷う | 1000000000000000000000000000000000000                                                           |            |
|                                              |                                                                                                 |            |
| ロションでさない場合は<br>こちらをクリックし、<br>画面表示に従う         | ログインできないとき 利用者IDの通知もしくは仮パスワードを再発行します                                                            |            |

#### ⑥申請フォームが表示されます。画面の表示に従って、必要事項を入力してください。

#### 申請書入力

| <ul> <li>申請書に必要事項を入力</li> </ul> | を入力し、「次へ」をクリックしてください。                                                                                                    |             |  |  |
|---------------------------------|----------------------------------------------------------------------------------------------------|-------------|--|--|
| 申請先                             | 鹿児島市                                                                                                    |             |  |  |
| 手続名                             | 総排水投機 (所有者・管理人) 興動圏出                                                                                                    | 手続案内        |  |  |
|                                 | 給排水設備(所有者・管理人)異動届出                                                                                                    | C<br>B<br>B |  |  |
|                                 | 929 印は必須項目です。必ずご記入ください。<br>▲ 文字を変換するときに、 ❹ 濃葉依存文字は使用することはできませんので、ご注意ください。<br>▲ ブララザの「戻る」「更新」ボタンを使用すると正しく処理できませんので、使用しないでください。<br>▲ 60分間通信がない(ページ移動がない)場合、タイムアウトとなり入力内容が破棄されます。 ご記入に時間がかかる場合は一時保存をご利用ください。 | りの場合はこちら    |  |  |
|                                 | 届出者情報                                                                                                    | T           |  |  |
|                                 | [1] 届出者は個人か法人か 10月                                                                                                    |             |  |  |
|                                 | ○個人<br>○法人                                                                                                    |             |  |  |

- (注意) 選択内容によって、設問の内容が変わる場合があります。表示されている内容をよく読んで 入力してください。
  - また、添付書類や誓約事項が表示される場合もありますので、よく確認してください。

|         | □ 確認しました。                        |                      |
|---------|----------------------------------|----------------------|
|         |                                  | (次へ)                 |
| 申請書一時保存 | 入力途中の申請書を一時的に保存します               |                      |
| 申請中止    | 申請書の入力を中止して「申請先の選択(トップページ)」へ戻ります | すべて入力が終わったら「次へ」をクリック |

# ⑦添付資料のデータをアップロードしてください。(表示されない場合は⑧へ)

#### 添付資料選択

| <ul> <li>申請に必要な添付資料の提出方法を指定してください、提出方法の申請時添付を指定した場合にのみファイル選択が可能になりま</li> <li>必要な書類の詳細について不明な場合は、「よくあるご質問」の「Q.申請書に入力する内容や必要な書類がわかりません。」<sup>Ø</sup>」</li> <li>(申請時添付)の場合、【ファイルを選択】をクリックして対象ファイルを選択してください。</li> <li>すべての添付着料について提出方法を指定したら【次へ】をクリックしてくたてい。</li> <li>添付可能な資料のファイルサイズはコアイルあたり最大10 MB、合計サイズは最大20 MBです。</li> </ul>                                                                                                    |                                                                                                    |                                                                                                    |                                                                                     |                 |                                              | ※ <u>システム</u><br>「 <u>任意」</u><br>前の画面<br>書類を添 | <b>の都合上、添付</b><br>と表示されるこ<br>で表示される説<br>サレてください | <b>が必須の書類でも、</b><br><b>とがあります。</b><br>明事項に従って、 |                                                                                                    |
|----------------------------------------------------------------------------------------------------|----------------------------------------------------------------------------------------------------|----------------------------------------------------------------------------------------------------|-------------------------------------------------------------------------------------|-----------------|----------------------------------------------|-----------------------------------------------|-------------------------------------------------|------------------------------------------------|----------------------------------------------------------------------------------------------------|
| 申請先                                                                                                    | 鹿児島市                                                                                                    |                                                                                                    |                                                                                     |                 |                                              |                                               | 30000                                           |                                                |                                                                                                    |
| 手続名                                                                                                    | 給排水設備(所有者・                                                                                                    | ・管理人)異動届出                                                                                                    |                                                                                     |                 |                                              | ※ <u>添付しな</u>                                 | ハ書類の場合は、                                        | 「 <b>提出しない</b> 」を                              | 手続家内                                                                                                    |
| 海付貨料                                                                                                    |                                                                                                    |                                                                                                    |                                                                                     | 必須/             |                                              | <u>クリック</u>                                   | してください。                                         |                                                | <b>#</b>                                                                                                    |
| 人吉名                                                                                                    | z 中海 土大(+ \$555 ;;                                                                                                    | 「「「「「「「「「「」」」」」。                                                                                                    | * マ中海 (水口焼陽士                                                                        | 任意              | 提出力法                                         |                                               |                                                 | ノアイル選択                                         |                                                                                                    |
| 新行行者の所有権の確認できる<br>有者欄に「記名押印または自要<br>出書                                                                                                    | る。<br>こした所有者実動局<br>添付資料                                                                                                    |                                                                                                    | る音泉(豆記海鳴本)<br>など)のPDFデータを                                                           | 任意              | <ul> <li>○ 申請時添付</li> <li>○ 提出しない</li> </ul> | 」<br>ヽ<br>ヽ<br>ファイルを選                         | 択                                               |                                                | 場合<br>(は<br>この)<br>(は<br>に<br>して<br>に<br>して<br>に<br>して<br>に<br>して<br>に<br>して<br>に<br>して<br>に<br>して<br>に<br>し |
| 連番表                                                                                                    | 13113 241                                                                                                    | 回一の編水製匠一那水設備町<br>される場合、連番表データを<br>sx、.docx、.pdf)。                                                                                                    |                                                                                     | 任意              | <ul><li>○ 申請時添付</li><li>○ 提出しない</li></ul>    | 」<br>ファイルを選                                   |                                                 |                                                | +7                                                                                                    |
|                                                                                                    |                                                                                                    |                                                                                                    |                                                                                     |                 | 次へ                                           |                                               | ファイルを選択                                         | 観れ」でアッフロート<br>Rしてください。                         | 95                                                                                                    |
| 申請書一時保存入力法                                                                                                    | 金中の申請書を一時的に保                                                                                                    | 狩します                                                                                                    |                                                                                     |                 |                                              | T                                             |                                                 |                                                |                                                                                                    |
| 申請中止申請帮                                                                                                    | 書の入力を中止して「申課                                                                                                    | 洗の選択(トップページ)                                                                                                    | 」へ戻ります                                                                              |                 | 添作                                           | すが終わ                                          | ったら「次へ                                          | 、」をクリック                                        |                                                                                                    |
| ⑧手続き内容                                                                                                    | 容確認し、                                                                                                    | 問題がなけ                                                                                                    | れば「送                                                                                | 信」              | をクリ                                          | ックして                                          | ください。                                           |                                                |                                                                                                    |
| ※「申請讀                                                                                                    | 書表示」を                                                                                                    | クリックす                                                                                                    | ると、申請                                                                               | 請フ              | オーム                                          | にて入力                                          | した内容が、                                          | 申請書及び届出                                        | 出の様式に                                                                                                    |
| 反映され                                                                                                    | って出力さ                                                                                                    | れます。                                                                                                    |                                                                                     |                 |                                              |                                               |                                                 |                                                |                                                                                                    |
| 送信内容確認                                                                                                    |                                                                                                    |                                                                                                    |                                                                                     |                 |                                              |                                               |                                                 |                                                |                                                                                                    |
| <ul> <li>【送信】ボタンをクリックし</li> <li>申請書を送信します。</li> <li>内容をご確認の上、よろしし</li> </ul>                                                                                                    | した後にブラウザの「戻る<br>ければ【送信】をクリック                                                                                                    | ら」、「更新」、「中止」操<br>フしてください。                                                                                                    | 作を行わないでください。                                                                        |                 |                                              |                                               |                                                 |                                                |                                                                                                    |
| 申請先                                                                                                    | 鹿児島市                                                                                                    |                                                                                                    |                                                                                     |                 |                                              |                                               |                                                 |                                                |                                                                                                    |
| 手続名                                                                                                    | 給排水設備(所有者                                                                                                    | ・管理人)異動届出                                                                                                    |                                                                                     |                 |                                              |                                               |                                                 | 1                                              | <u>手続案内</u>                                                                                                  |
| 半后由來                                                                                                    | _                                                                                                    | _                                                                                                    | _                                                                                   | _               |                                              | _                                             | _                                               |                                                |                                                                                                    |
| 添付資料                                                                                                    | <ul> <li>         の         新所有者の所有権が         の         i 連番表     </li> </ul>                                                                        | 舘認できる書類 または 新                                                                                                    | が有者欄に「アク神印ま」                                                                        | プロ              |                                              | 、た添付資                                         | 資料の内容                                           |                                                | ましない は、<br>提出しない は、<br>提出しない は、                                                                              |
|                                                                                                    |                                                                                                    |                                                                                                    |                                                                                     |                 | 送信                                           |                                               |                                                 |                                                | - 場合<br>場合<br>は<br>こ<br>た                                                                                    |
| 申請書一時保存 入力:                                                                                                    | 途中の申請書を一時的に係                                                                                                    | 祥存します                                                                                                    |                                                                                     |                 |                                              | 不確認                                           | が終わった                                           | ら「送信」をクリ                                       | ノック                                                                                                    |
| 申請中止申請                                                                                                    | 書の入力を中止して「申請                                                                                                    | <b>前先の選択(トップページ)</b>                                                                                                    | 」へ戻ります                                                                              |                 |                                              |                                               |                                                 |                                                |                                                                                                    |
|                                                                                                    |                                                                                                    |                                                                                                    |                                                                                     |                 |                                              |                                               |                                                 |                                                |                                                                                                    |
|                                                                                                    | ひぶたうがら                                                                                                    | マナフレ                                                                                                    |                                                                                     |                 | · »                                          |                                               |                                                 |                                                |                                                                                                    |
| ⑩電子申請の                                                                                                    | の区旧が元                                                                                                    | ;]992、                                                                                                    | 送信完了                                                                                | 山山              | が表示                                          | されます                                          | 。 <u>手続が完</u>                                   | 了するまでは、き                                       | 受付番号は                                                                                                    |
| 10電子申請の<br>保管してす                                                                                                    | の医信が元                                                                                                    | ;」 9 ると、<br><u>:さい</u> 。また                                                                                                    | 送信完了ī<br>:、送信完 <sup>-</sup>                                                         | 画面<br>了し        | が表示<br>た旨の                                   | されます<br>メールが                                  | 。 <u>手続が完</u><br>登録したア                          | <u>了するまでは、う</u><br>ドレスに送信され                    | <u>受付番号は</u><br>れます。確                                                                                        |
| 10電子申請C<br><u>保管してる</u><br>認終了後に                                                                                                    | の医信が完<br>ちいてくだ<br>ま、このペ                                                                                                    | :」すると、<br>: <u>さい</u> 。また<br>:ージを閉じ                                                                                                    | 送信完了i<br>- 、送信完 <sup>-</sup><br>ジるか、手i                                              | ●面<br>了し〕<br>続案 | が表示<br>た旨の<br>内へ戻                            | されます<br>メールが<br>いてくた                          | 。 <u>手続が完</u><br>登録したア<br>ざい。                   | <u>了するまでは、</u><br>ドレスに送信され                     | <u>受付番号は</u><br>1ます。確                                                                                        |
| 10電子申請C<br><u>保管してる</u><br>認終了後に                                                                                                    | の医情が元<br><u> らいてくだ</u><br>は、このペ                                                                                                    | :」 g ると、<br>: <u>さい</u> 。また<br>:ージを閉じ                                                                                                    | 送信完了[<br>-、送信完 <sup>-</sup><br>ジるか、手)                                               | 画面<br>了し∶<br>続案 | が表示<br>た旨の<br>内へ戻                            | されます<br>メールが<br>ってくた                          | 。 <u>手続が完</u><br>登録したア<br>ざさい。                  | <u>了するまでは、</u><br>ドレスに送信され                     | <u>受付番号は</u><br>れます。確                                                                                        |
| <ul> <li>①電子申請C</li> <li><u>保管してる</u></li> <li>認終了後に</li> <li>送信完了</li> <li>* 申請者の送信が完了しました</li> <li>この申請に関する審査状況が、</li> <li>ご問知い告知せの際には「資料</li> <li>* はお、このページの情報(は)</li> </ul>                                                                                                    | の送信が元<br><u> おいてくだ</u><br>よ、このペ<br><sup> た.</sup><br>などは、「申請履歴」のす<br>メールでもお知らせします                                                                    | :」9 ると、<br>: <u>さい</u> 。また<br>:ージを閉じ<br>:-ジからご確認いただけます。<br>or. きのためこのハージャン                                                                                                    |                                                                                     | ■面<br>了し<br>続案  |                                              | されます<br>メールが<br>そってくた                         | 。 <u>手続が完</u><br>登録したア<br>ざさい。                  | <u>了するまでは、う</u><br>ドレスに送信され                    | <u>受付番号は</u><br>1ます。確                                                                                        |
| <ul> <li>①電子申請C</li> <li><u>保管してき</u></li> <li>認終了後に</li> <li>送信完了</li> <li>● 申請命の送信が完了しました</li> <li>● ごの申請に関する審査状況だ</li> <li>● ごの申請に関する審査状況だ</li> <li>● ごの申請に関する審査状況だ</li> <li>● 求請、このページの情報は2</li> <li>● 申請先</li> </ul>                                                                                                    | の送信が元<br><u> おいてくだ</u><br>よ、このペ<br>などは、「申請履歴」のペ                                                                                                    | :」9 ると、<br>: <u>さい</u> 。また<br>:ージを閉じ<br>:-ジからご確認いただけま<br>:-                                                                                                    | 送信完了「<br>こ、送信完 <sup>-</sup><br>このか、手<br>このの、手<br><sup>す。</sup>                      |                 | が表示<br>た旨の<br>内へ戻                            | されます<br>メールが<br>こってくた                         | 。 <u>手続が完</u><br>登録したア<br>ざさい。                  | <u>了するまでは、</u><br>ドレスに送信され                     | <u>受付番号は</u><br>1ます。確                                                                                        |
| ①電子申請C<br><u>保管してる</u><br>認終了後に<br>シ<br>ごの時に関する審査状況でしました<br>この時に関する審査状況で<br>・ お助いきわせの際には「愛行<br>・ なお、このページの清朝は3<br>単議先<br>手続名<br>変相数理                                                                                                    | の送信が元<br><u> おいてくだ</u><br>よ、このペ<br>などは、「申請履歴」のペ<br>11番号」が必要となります<br>メールてもお知らせします<br>鹿児島市<br>絵排水設備(所有者                                                | <ul> <li>」 9 ると、</li> <li><u>さい</u>。また</li> <li>ニジを閉じ</li> <li>ニジからご確認いただけまでので、きのためこのページ<br/>ので、きのためこのページ<br/>・</li> <li>*管理入) 異動国出</li> </ul>                                                                                                    | 送信完了「<br>こ、送信完 <sup>-</sup><br>このか、手<br>このの、手<br>で<br><sup>す。</sup>                 |                 | か表示た旨の内へ戻                                    | されます<br>メールが<br>こてくた                          | 。 <u>手続が完</u><br>登録したア<br>ざさい。                  | <u>了するまでは、</u><br>ドレスに送信され                     | <u>受付番号は</u><br>れます。確                                                                                        |
| ①電子申請C<br><u>保管してる</u><br>認終了後に<br>)<br>送信完了<br>)<br>送信完了<br>)<br>との申導に関する書表状況<br>・ お願い合わせの際には「受付<br>・ なお、このページの情報は<br>甲請先<br>手続名<br>受付日時                                                                                                    | の送信が元<br><u> らいてくだ</u><br>よ、このペ<br>は、このペ<br>などは、「申請履歴」のペ<br>で語号」が必要となります<br>メールでもお知らせします<br>鹿児島市<br>粘排水設備(所有者<br>2025年02月28日 14                      | : 」9 ると、<br>: <u>さい</u> 。また<br>: 一ジを閉じ<br>: つびを閉じ<br>: <sup>(1)</sup><br>: <sup>(1)</sup> | 送信完了「<br>こ、送信完 <sup>-</sup><br>こ、送信完 <sup>-</sup><br>このか、手<br>るか、手<br><sup>す。</sup> |                 | か表示た旨の内へ戻                                    | されます<br>メールが<br>こってくた                         | 。 <u>手続が完</u><br>登録したア<br>ざさい。                  | <u>了するまでは、</u><br>ドレスに送信され                     | <u>受付番号は</u><br>れます。確<br><sup>手続置の</sup>                                                                     |
| <ul> <li>①電子申請C</li> <li>保管してさ</li> <li>認終了後に</li> <li>送信完了</li> <li>※信完了</li> <li>※信完了</li> <li>※同時間の送信が完了しましず</li> <li>※の時間に関する審査状況が</li> <li>※の時間に関する審査状況が</li> <li>※の時間に関する審査状況が</li> <li>※の時間に関する審査状況が</li> <li>※の時間に関する審査状況が</li> <li>※の時間の</li> <li>※の時間のの</li> <li>※の時間のの</li> <li>※の時間のの</li> <li>※の時間のの</li> <li>※の時間のの</li> <li>※の時間のの</li> <li>※の時間のの</li> <li>※の時間のの</li> <li>※の時間のの</li> <li>※の時間のの</li> <li>※の時間のの</li> <li>※の時間のの</li> <li>※の時間のの</li> <li>※の時間のの</li> <li>※の時間のの</li> <li>※の時間のの</li> <li>※の時間のの</li> <li>※の時間ののの</li> <li>※の時間ののの</li> <li>※の時間ののののののののの</li> <li>※の時間のののののののののののののののののののの</li> <li>※の時間のののののののののののののののののののののののののののののののの</li></ul> | の送信が元<br>ちいてくだ<br>な、このペ<br>は、このペ<br>で<br>などは、「申請履歴」のへ<br>で<br>着りが必要となります<br>メールでもお知らせします<br>通見島市<br>私餅水設備(所有者<br>2025年02月28日 14<br>〇〇〇〇〇〇〇<br>ちで確認・( | <ul> <li>、」9 ると、</li> <li>、主い。。また</li> <li>ニージを閉じ</li> <li>ニージを閉じ</li> <li>ニージを閉じ</li> <li>ニージを閉じ</li> <li>ニージを閉じ</li> <li>ニージを閉じ</li> <li>ニージを閉じ</li> <li>ニージを閉じ</li> <li>ニージを閉じ</li> <li>ニージを閉じ</li> <li>ニージを閉じ</li> </ul>                                                                                                    | 送信完了<br>、送信完                                                                        |                 | が表示<br>た旨の<br>内へ戻                            | されます<br>メールが<br>そってくた                         | 。 <u>手続が完</u><br>登録したア<br>ざさい。                  | <u>了するまでは、</u><br>ドレスに送信され                     | <u>受付番号は</u><br>れます。確                                                                                        |

| ベージ印刷 | このページを印刷します |
|-------|-------------|

# 3 電子申請後の流れについて

電子申請を利用した場合、下図のような流れで手続きを行います。

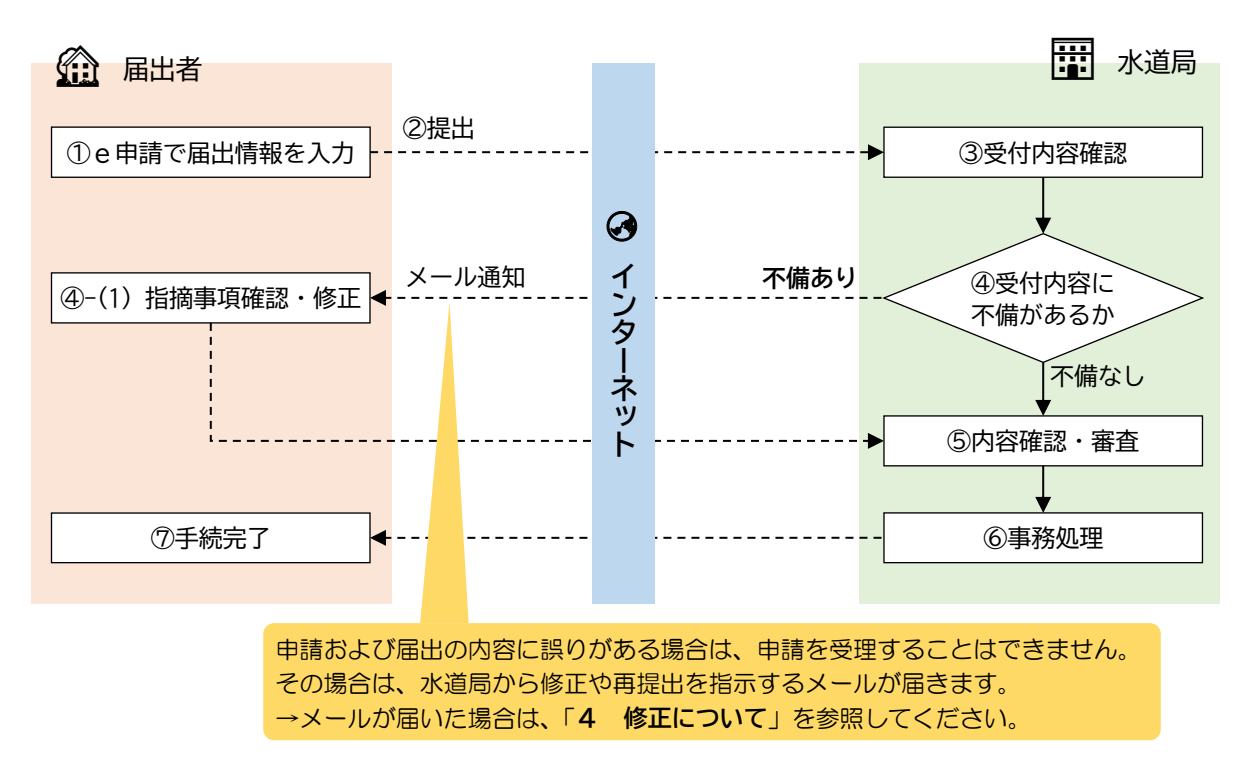

### 4 修正について

申請および届出の内容に誤りがある場合は、水道局からe申請を通じて、修正や再提出を指示するメール が届きます。その際は、次のような手順で修正および再提出を行ってください。

①登録されたメールアドレス宛に、修正および再提出を指示するメールが届くので、内容を確認し記載されているURLをクリックします。

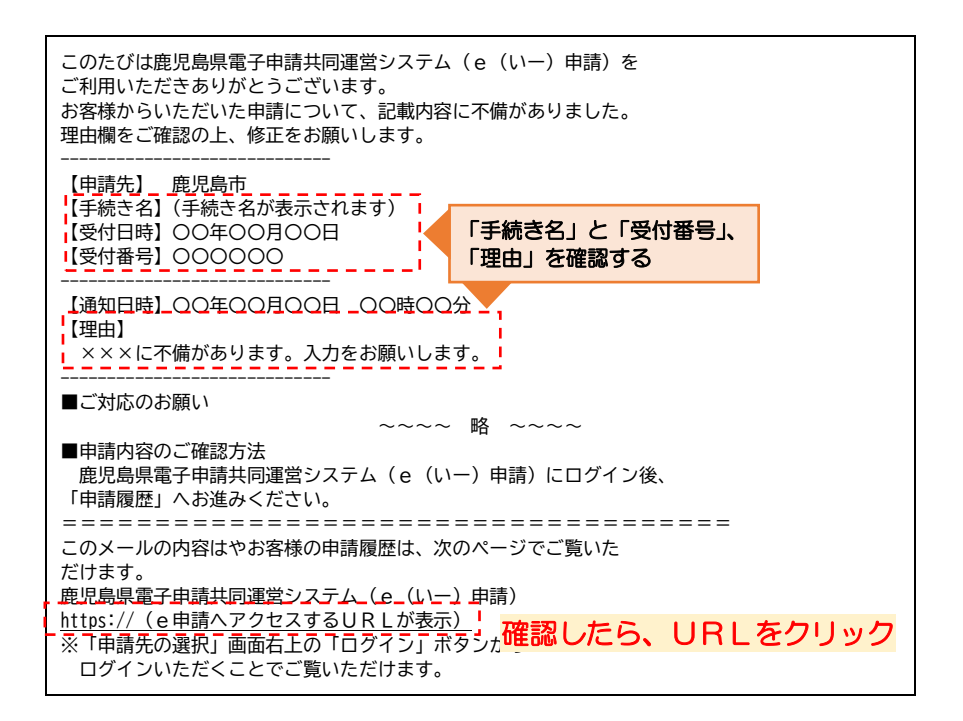

②「電子申請サービスを利用する」をクリック。

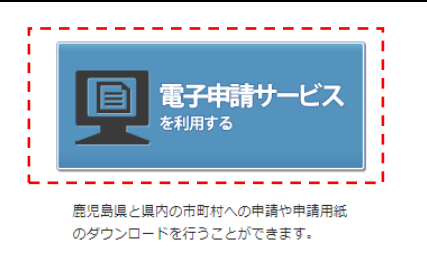

②画面右上の「ログイン」をクリック。

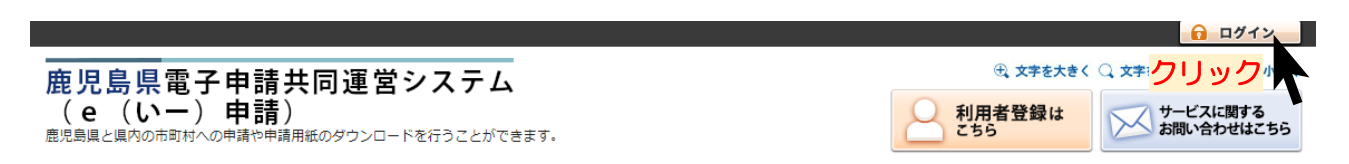

③あらかじめ利用者登録しておいた、利用者 I D・パスワードを利用して、ログインします。 (ログインできない場合は、「ログインできないとき」をクリックし、画面の表示に従って操作してください。)

| ▶ ログイン                                                                                          |
|-------------------------------------------------------------------------------------------------|
| <ul> <li>この先の機能をご利用いただくには、ログインが必要です。</li> <li>利用者IDとパスワードを入力して、「ログイン」ボタンをクリックしてください。</li> </ul> |
| ※初回ログイン時の「利用者ID」「パスワード」はメールにて通知しております。                                                          |
| <b>利用者ID</b><br>利用者ID<br><b>バスワード</b><br>バスワード                                                  |
|                                                                                                 |
| ↓ ┃ □ ・パスワードを入力しクリック                                                                            |

④ログイン後、最近の申請一覧から「申請状態」が「補正待ち」の申請が表示されるので、「詳細」を クリック。

※メールの指示内容によっては、「却下」などと表示される場合があります。

| 申請先の選択    | ?(トップページ)   | 手続の選択 手続案内 | 申請書入力  | 申請完了 |      |      |                |               |       |      |
|-----------|-------------|------------|--------|------|------|------|----------------|---------------|-------|------|
| お知らせ      |             |            |        |      |      |      |                |               | 2     |      |
| 2018年10月3 | 0日 システム管理者  |            |        |      |      |      |                |               | お田    |      |
| ●●● こちら   | は、評価用システムで  | す。 ●●● 詳細  |        |      |      |      |                |               | b     |      |
|           |             |            |        |      |      |      | ► <u>_</u> [\$ | <u>知らせ」をす</u> |       |      |
| 最近の申請     | 5           |            |        |      |      |      |                |               | la la |      |
| 受付番号      | 申請日         | 手続名        |        | 手続案内 | 提出先  | 本人区分 | 通知書            | 申請状態          | 詳約を   |      |
| 000       | 2024年03月21日 | 書にた千編きの    | いきおがま  | 示され  | 興事   | 本人   | -              | 補正待ち          |       |      |
| 000       | 2024年03月04日 | 同して上したいの   |        |      | 虚児島市 | 本人   |                | 完了            | 詳細    |      |
|           |             |            |        |      |      |      | ▶「申            | 歴   をす        | べて表示  |      |
| メール       | に記載されてい     | いた「受付番号」と  | 「手続き名」 | と一致し | ているた | )確認す | ิเล            |               | 「詳細」  | をクリッ |

⑤詳細が表示され、修正について通知内容が表示されます。 通知内容を確認し、修正後、再度申請する場合は、「修正申請」をクリックしてください。

#### 詳細

| <ul> <li>         ・ 選択された申請書に関する         ・         ・         申請書の内容や審査状況を     </li> </ul> | 詳細を表示しています。<br>ご確認いただけます。                                 |                                          |
|-------------------------------------------------------------------------------------------|-----------------------------------------------------------|------------------------------------------|
| 申請先                                                                                       | <sup>産児島市</sup><br><sup>給水装置 (市外・支申請した手続きの情報が表示されます</sup> |                                          |
| ■補正指示 (送信いただし<br>補正情報                                                                     | いた申請書につきまして、恐れ入りますが次の通りご対応いただきますようお願いします。)                | ?<br>我<br>風                              |
| <ul> <li>通知内容</li> <li>■選択された申請の基本的が</li> </ul>                                           | 住所に地番が入力されていません。入力をき <mark>指示内容が表示されます</mark>             | の<br>場                                   |
| 基本情報                                                                                      |                                                           | la la la la la la la la la la la la la l |
| 申請日時                                                                                      | 2024年03月21日 15時12分                                        | 5                                        |
| 受付番号                                                                                      | 105909 申請した手続きの情報が表示されます                                  | 5                                        |
| 申請者名                                                                                      | 株式会社テスト                                                   |                                          |
|                                                                                           |                                                           |                                          |

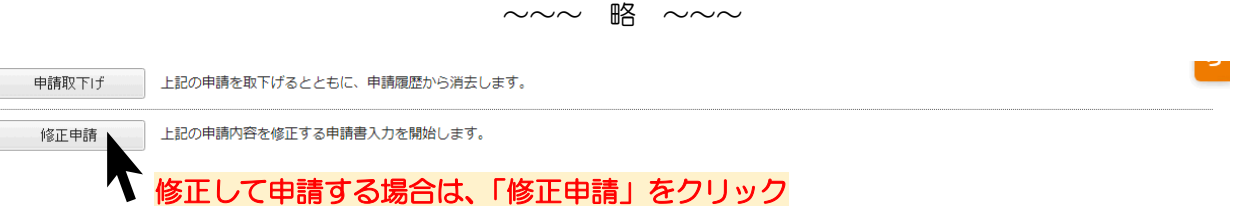

⑥確認画面が表示されるので、間違いがなければ「はい」をクリック。

#### 修正申請

| <ul> <li>申請内容を修正する申請書の,</li> </ul> | 入力を開始します。                                   |         |
|------------------------------------|---------------------------------------------|---------|
| 由共生                                | 金旧自士                                        |         |
|                                    | 申請した手続きの情報が表示されます                           |         |
| ■選択された申請の基本的な情                     |                                             | do<br>因 |
| 基本情報                               |                                             | 0       |
| 申請日時                               | 2024年03月21日 15時12分                          | 場合      |
| 受付番号                               | 105909 中語した毛結キの桂起が表示されます                    | はこ      |
| 申請者名                               | 株式会社テスト 中間 した 子称に の 「 育 取 の 、 な か こ イ に る タ | 5       |
|                                    |                                             |         |
| 本人区分                               | 本人                                          | -       |

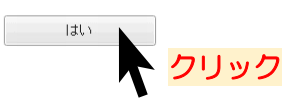

⑦申請した内容が表示されるので、補正指示に合わせて、入力内容を修正してください。

# 申請書入力 ● ・申請書に必要事項を入力し、じなべ】をクリックしてください。 ● 申請先 庶児島市 手続名 給水装置(市外・受水槽)管理人選定届出 上記案 手続名 たん装置(市外・受水槽)管理人選定面出 手続案 ブラウザの「戻る」「更新」ボタンを使用すると正しく処理できませんので、使用しないでください。 ご知 印は必須項目です。必ずご記入ください。

#### ⑧修正が完了したら、「次へ」をクリック。

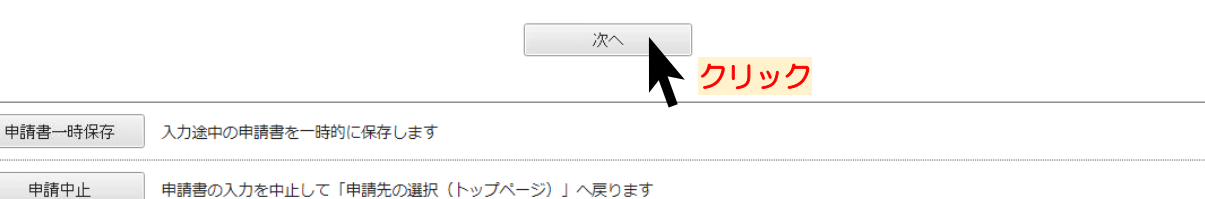

#### ⑨添付資料のデータを必要に応じて確認・修正してください。(表示されない場合は⑧へ)

#### 添付資料選択

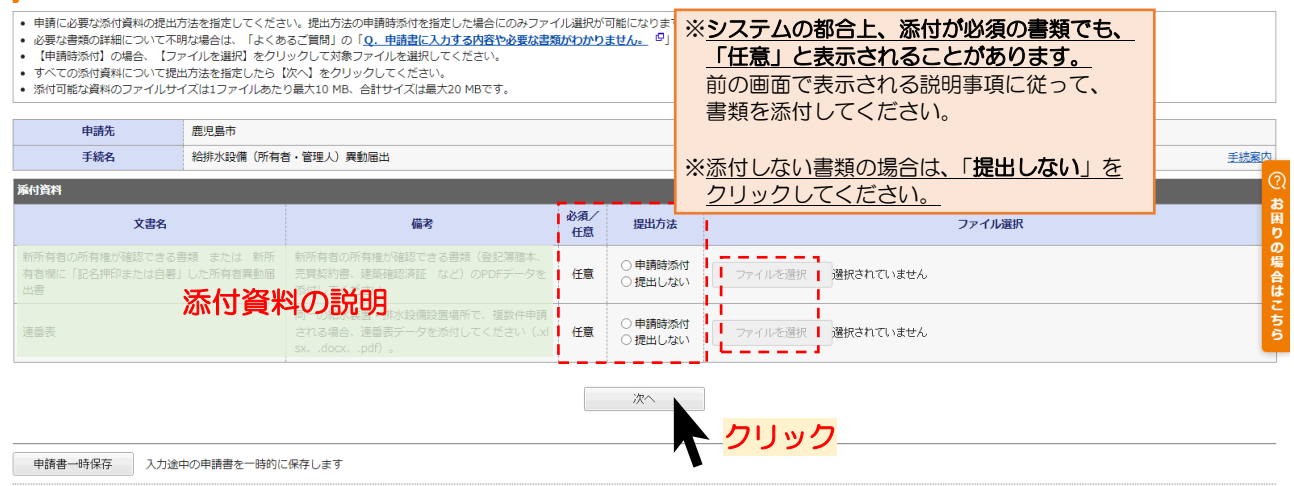

申請中止
申請書の入力を中止して「申請先の選択(トップページ)」へ戻ります

# ⑩手続き内容確認し、問題がなければ「送信」をクリックしてください。 ※「申請書表示」をクリックすると、申請フォームにて入力した内容が、申請書及び届出の様式に 反映されて出力されます。

| 送信内容確認                                                                                                    |                                                 |                          |
|----------------------------------------------------------------------------------------------------|-------------------------------------------------|--------------------------|
| <ul> <li>         ・ 【送信】ボタンをクリックした後にブラウザの「戻る」、「更新」、「中止」操作を行わないでください。         ・申請書を送信します。         ・内容をご確認の上、よろしければ【送信】をクリックしてください。     </li> </ul> |                                                 |                          |
| 申請先                                                                                                    | 慶児島市                                            |                          |
| 手続名                                                                                                    | 給非水設備(所有者・管理人) 興動圏出                             | 手続案内                     |
|                                                                                                    |                                                 | 申請書表示                    |
| 送信内容                                                                                                    |                                                 | <b>ä</b>                 |
| 添付資料                                                                                                    | 回新希爾金の希爾金が確認できる書類 または 新新用音響に<br>アップロードした添付資料の内容 | 提出しない<br>提出しない<br>り<br>の |
|                                                                                                    |                                                 |                          |
|                                                                                                    |                                                 |                          |
| 申請中止                                                                                                    | 申請書の入力を中止して「申請先の選択(トップページ)」へ戻ります                |                          |

# <u>5 お問い合わせ</u>

〇電子申請の手続内容に関するお問い合わせ(入力内容などに関すること)

**〒**890-8585 鹿児島県鹿児島市鴨池新町1-10 鹿児島市水道局 総務部 給排水設備課 管理指導係 (水道局本庁舎 1F) 電 話 番 号:099-213-8521 メールアドレス:<u>kyu-kanri@city.kagoshima.lg.jp</u>

#### 〇e申請についてのお問い合わせ(利用者登録、ログインができないなどのお問い合わせはこちら)

e申請のページから、「サービスに関するお問い合わせ」をクリックし、表示される内容を確認してください。

(URL:<u>https://shinsei.pref.kagoshima.jp/public 46/inquiry.html</u>)